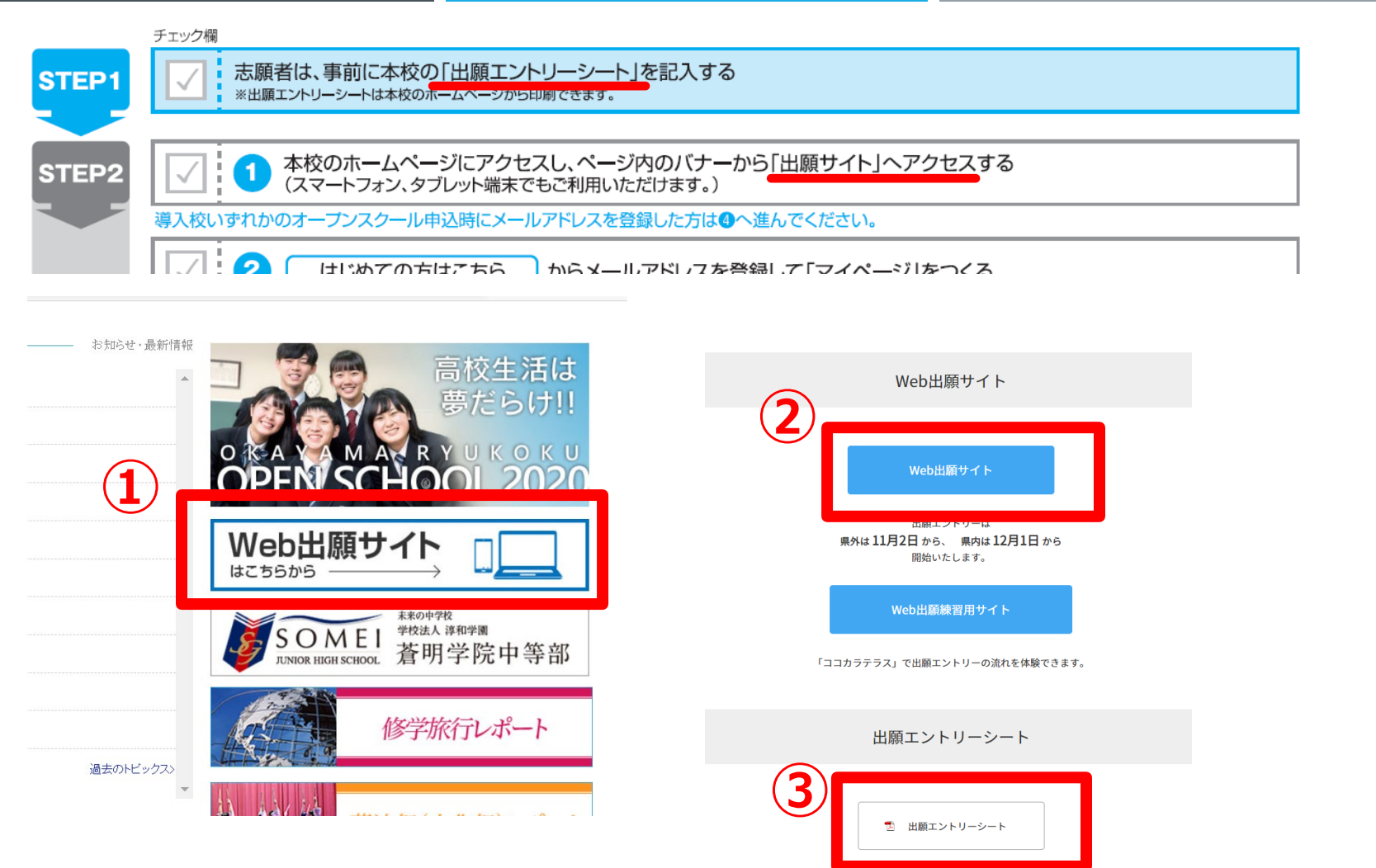

- ① 本校ホームページよりWeb出願サイトへ
- ② 実際の出願サイトへ移動します
- ③ 出願サイト入力のための「出願エントリーシート」をダウンロードできます (出願エントリーシートを利用すると願書作成がスムーズにできます)

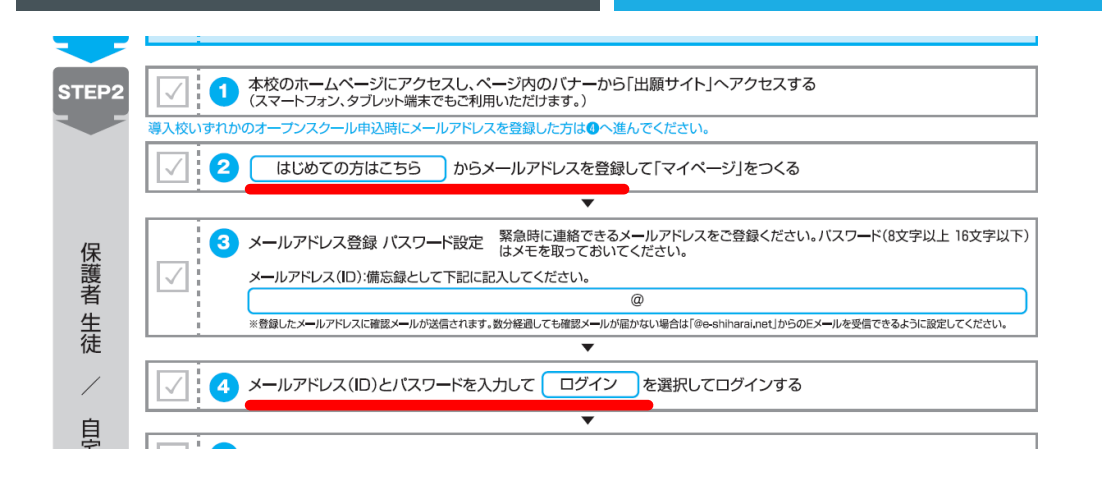

岡山龍谷高等学校(テスト)のネット出願へようこそ

【はじめて手続される方へ】

 $(\mathbf{1})$ 

(2)

- ユーザID(メールアドレス)をはじめて登録される方は、下のボタン をクリックしてください。
- miraicompassサイトでmcID(共通ID)として登録された方は、ログインにお進みください。

けじめてのちけこちら

【ユーザID登録がお済みの方へ】

 登録済みのユーザID (メールアドレス)、パスワードを入力のうえ、「ログイン」をクリックしてください。
 メールアドレスの変更を希望される場合は、ログイン後、「メールアドレスを愛見」より変更してくたさい。

 メールアドレス

 email
 パスワード □ パスワードの休幸解除
 Password

 ログイン

 パスワードをお忘れの方はごちら

 ※「利用規約」をご確認いただいたのち、ご利用ください。

学校からのお知らせ

【出願エントリー期間】 1期入試(県外):2020年11月2日(月)0:00~2020年12月21日(月)23:59 1期入試(県内):2020年12月1日(火)0:00~2021年1月12日(火)23:59 2期入試:2021年2月1日(月)0:00~2021年2月10日(水)23:59

【ユーザIDについて】 ①イベント予約を申込された方は、イ/ レス)でログインしてください。 ②同じユーザIDで2名以上(兄弟)ご登録 面右上メニューの「志願者情報変更」。

システムに関するお知らせ

**2020年08月07日:** ■重要■本 日(水)20時 ① ID登録(メールアドレス登録)をし ていない方は「はじめての方はこちら」 からID登録をして下さい。

ID登録をしている方はメールアドレスとパスワードを入力して「ログイン」して下さい。